## **BenefitsApp Vaccination Card Upload** User Guide

## Uploading your Vaccine Cards to BenefitsApp is Easy!

1. Open BenefitsApp & click on the icon for the documentation you are looking to upload.

2. Click the "+Upload" button in the top right corner of the page. 3. Choose your vaccine information (company, date & dose number) from the drop down menu.

4. Either upload a photo from your photo library or take a photo from within the app.

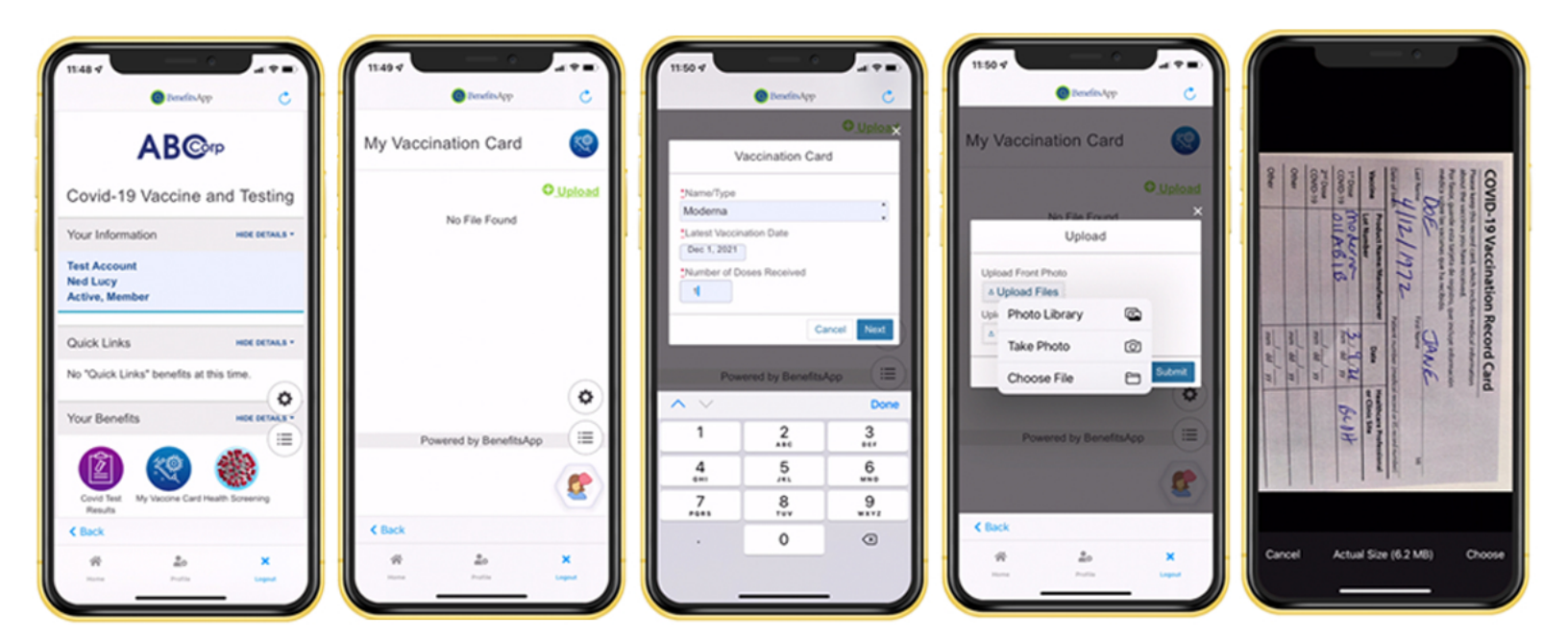

Once your documents have been uploaded you can access them easily within the app whenever you need them.

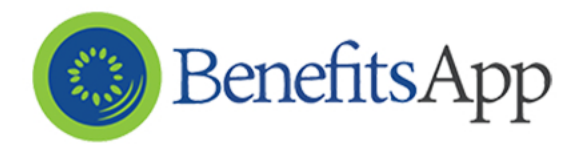